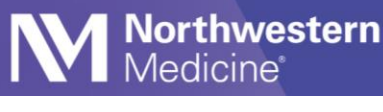

# Enter External SARS CoV-2 Results

#### **Impacted Locations**

The following steps detail how to manually enter SARS CoV-2 results for tests performed externally, including at home tests.

# Access the Enter/Edit Results Activity

1. Locate the Enter/Edit Results activity under the drop-down menu on the right. You can also favorite this for future use.

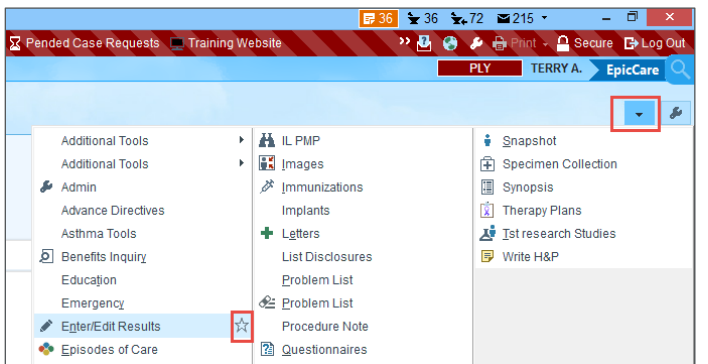

2. Select the EXT Result button.

| En | nter/Edit                                                                    | Results | <b>Filter</b> | X Cancel Order | KReflex ( | Order 💉 Eo | dit 📑 Scan | C M | edia Manager | 🕂 Ext Result  |             |
|----|------------------------------------------------------------------------------|---------|---------------|----------------|-----------|------------|------------|-----|--------------|---------------|-------------|
| Fi | Filters: Outstanding Point of Care Testing ordered on or after 3/16/2022 (0) |         |               |                |           |            |            |     |              |               |             |
|    | No.                                                                          | Test    |               |                | Code Type | Order Date | Auth. MD   |     | Order Status | Result Status | Result Date |
|    |                                                                              |         |               |                |           |            |            |     |              |               |             |

3. Choose Other Lab Manual Result Entry (LAB20071)

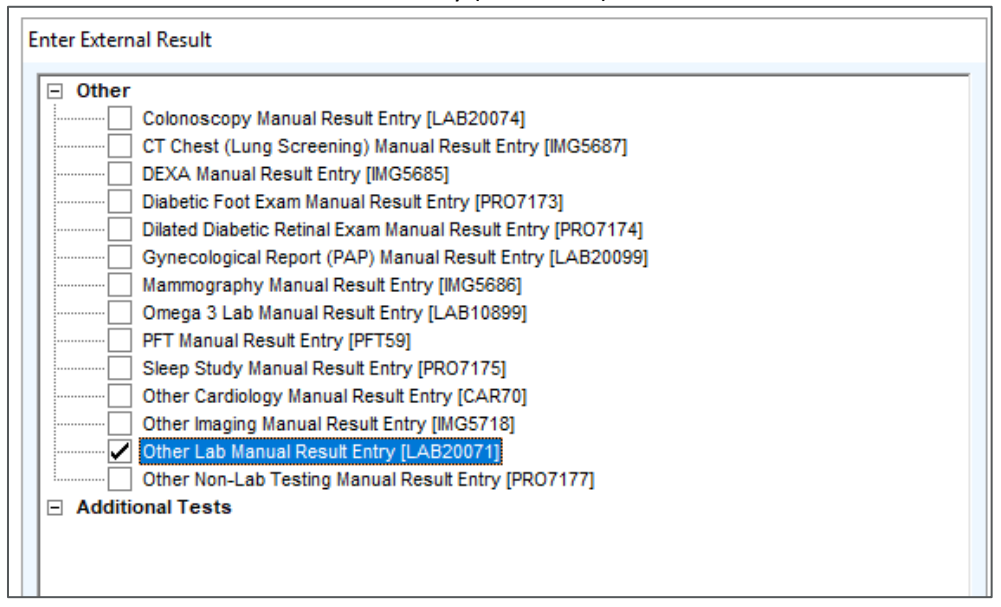

Published on 6/14/2022

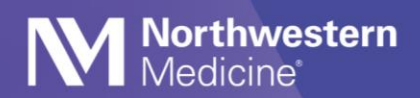

## 4. Select Create Results.

| Additional test: | Other | Lab Manual Result Entry [LAB20071] | 9  | Add            |
|------------------|-------|------------------------------------|----|----------------|
| Ordered by:      |       | A                                  |    | ,              |
| Order date:      |       | <u>▲</u>                           |    | Ċ.             |
|                  |       | Create <u>R</u> esult              | is | <u>C</u> ancel |

### 5. Scroll down to the SARS COV-2 components.

| Components Sensitivities Narrative I    | mpression |       |     |      |              |       |         |
|-----------------------------------------|-----------|-------|-----|------|--------------|-------|---------|
| Component                               | Value     | Flags | Low | High | Ref Range    | Units | Comment |
| HEPATITIS B CORE ANTIBODY, TOTAL - MANU |           |       |     |      |              |       |         |
| HEPATITIS C ANTIBODY - MANUAL [5840]    |           |       |     |      | Non-Reactive |       |         |
| SARS COV-2 ANTIGEN - MANUAL [22136]     |           |       |     |      | Negative     |       |         |
| SARS COV-2 ANTIGEN - MANUAL [23140]     |           |       |     |      | Negative     |       |         |
| SARS COV-2 HOME ANTIGEN - MANUAL [2760  |           |       |     |      | Negative     |       |         |
| SARS-COV-2 ANTIBODY IGG - MANUAL [22139 |           |       |     |      |              |       |         |
| SARS-COV-2 ANTIBODY IGM - MANUAL [22140 |           |       |     |      |              |       |         |

6. Enter the result of the External test in the Value field.

| C <u>o</u> mponents | S <u>e</u> nsitivities                                                                                                    | Narrati <u>v</u> e | <u>I</u> mpression |       |  |  |  |
|---------------------|----------------------------------------------------------------------------------------------------|--------------------|--------------------|-------|--|--|--|
| Component           |                                                                                                    |                    |                    | Value |  |  |  |
| SARS COV-2          | SARS COV-2 ANTIGEN - MANUAL [22136]<br>SARS COV-2 ANTIGEN - MANUAL [23140]<br>SARS COV-2 HOME ANTIGEN - MANUAL [27604]<br>SARS-COV-2 ANTIBODY IGG - MANUAL [22139] |                    |                    |       |  |  |  |
| SARS COV-2          |                                                                                                    |                    |                    |       |  |  |  |
| SARS COV-2          |                                                                                                    |                    |                    |       |  |  |  |
| SARS-COV-2          |                                                                                                    |                    |                    |       |  |  |  |
| SARS-COV-2          | Antibody IGM                                                                                                    | - Manual [22       | 140]               |       |  |  |  |

7. On the right side, enter the date the test was performed and a status of Final.

| _ <u>R</u> esult           | <u>R</u> esult     |
|----------------------------|--------------------|
| Date:                      | Date: 8/23/2020    |
| Time:                      | Time:              |
| Abnormal:                  |                    |
| Status: 🛛 🔒 🔎              | Abnormal:          |
|                            | Status: Final 🔎    |
| Accept Accept/Next         |                    |
| Discard Changes            |                    |
| ·                          | Accept Accept/Next |
| 🖶 PRINT AVS 🔺 🗸 SIGN VISIT | Discard Changes    |

**CRITICAL STEP:** The date entered for the result must be the date the test was performed.

- 8. Select Accept.
- 9. Select Continue to dismiss the Enter/Edit Results component date message.

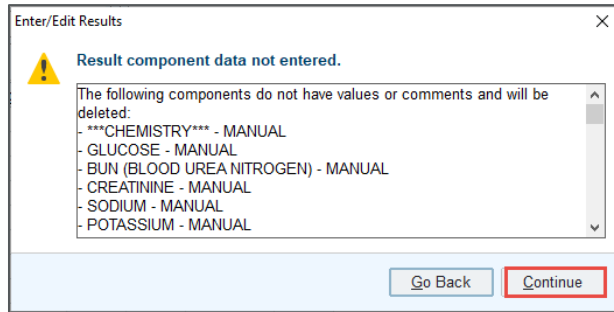

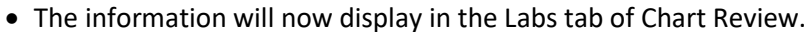

Northwestern Medicine

| hart Re                                             | view                |                                                   |                      |                          | (?                                                                                                    |
|-----------------------------------------------------|---------------------|---------------------------------------------------|----------------------|--------------------------|----------------------------------------------------------------------------------------------------|
| En En                                               | v Refresh (3:38 PM) | s Imaging Cardiology<br>■ Select All = Deselect A | Microbiology I       | Path Procedures Therapy  | Other Orders Meds Episodes Letters Media Adv Dir Misc Referrals LDAs<br>p\$** Add to Bookmarks ■<** Route Lab Requisiton       |
| <ul> <li><u>Filters</u></li> <li>Medicat</li> </ul> | Hide Canceled Bi    | in active treatment plans; Bk                     | Exclude Outside Data | Microbiology Exclude Mic | iPath 🔲 Final Results Only                                                                                                    |
|                                                     | Date/Time           | Test                                              | Status               | Specimen ID              |                                                                                                    |
| Today                                               |                     |                                                   |                      | ^                        | Northwestern<br>Medicine" NM Family Medicine<br>10003 US Route 30<br>MRN: 111011394052, DOB: 9/27/1963,                        |
| <b>R</b>                                            | Today               | Other Lab Manual Re                               | Final result         |                          | 7128 Visit date: 5/13/2021                                                                                                    |
| Recent _                                            |                     |                                                   |                      |                          | Other Lab Manual Result Entry<br>Status: Final result (Resulted: 5/13/2021)                                                    |
|                                                     |                     |                                                   |                      |                          | Order: 1163619406 Status: Final result Visible to patient: No (scheduled for 5/27/2021 3:23 PM) Result Notes Order: 1163619406 |
|                                                     |                     |                                                   |                      |                          | Ref Range & Units         00:00           SARS CoV-2 Virology -         Negative         Positive !           External         |
|                                                     |                     |                                                   |                      |                          | Resulting Agency OTHER EXTERNAL LAB<br>Last Resulted: 05/13/21                                                                 |
|                                                     |                     |                                                   |                      |                          | 囲・Lab Flowsheet ව Order Details & View Encounter View Lab and Collection Details 空 Routing<br>の Result History                 |

• The Storyboard COVID-19 flag will update to display the result. Hover over the flag for more information.

| Sally Zztest                                    | COVID-19:              | Positive                   | ann Siucen an i L.SVio.3-256A3.<br>Prior bonistic |  |  |  |  |
|-------------------------------------------------|------------------------|----------------------------|---------------------------------------------------|--|--|--|--|
| Female, 57 y.o., 9/27/1963<br>MRN: 111011394052 |                        |                            | 0.000                                             |  |  |  |  |
| Preferred Language: English                     | External COVID Results |                            |                                                   |  |  |  |  |
| Code: Not on file (has ACP forms)               |                        |                            | SARS CoV-2 Antigen -                              |  |  |  |  |
| O Current                                       |                        | SARS-CoV-2 RNA: - External | External                                          |  |  |  |  |
| >> Search                                       | 05/13/21 0000          | Positive !                 |                                                   |  |  |  |  |
| Disability Accomodations: None                  | 05/06/21 0000          |                            | Positive !                                        |  |  |  |  |
| COVID-19: Positive                              |                        | therefore, should          |                                                   |  |  |  |  |
| , MD<br>PCP - General                           |                        | nemoving isolat            |                                                   |  |  |  |  |

## Manually Release Results to MyNM (MyChart)

**CRITICAL STEP:** The patient must have an Active MyChart status before staff can manually release the results to MyNM.

- 1. After the result has been entered in Enter/Edit Results and marked Final, navigate to Chart Review to view the result in the Labs tab.
- 2. Highlight the entry and select Release Now at the bottom right of the information pane.

| MyChart                                                                                                    | Results Release                    |                                                       |                       |                       |                          |                                                                                                    | ()<br>() |  |  |  |
|----------------------------------------------------------------------------------------------------|------------------------------------|-------------------------------------------------------|-----------------------|-----------------------|--------------------------|----------------------------------------------------------------------------------------------------|----------|--|--|--|
| Preview                                                                                                    | • C Refresh (2:35 PM)              | Select All Deselect All Side-by-Side Add to Bookmarks | 💟 Patient Sharing 🖻 S | Send Patient Message  |                          |                                                                                                    | ş.       |  |  |  |
| <u>     Eitters     Eitters </u> | Releasable Not Re                  | eleased                                               |                       |                       |                          | 🗶 Cigar Filters                                                                                                    | On 🤅     |  |  |  |
|                                                                                                    | Date/Time                          | Order                                                 | Abnormal?             | Patient Sharing       | Notif                    | ← - C # 6 m                                                                                                    | ),⊕ x    |  |  |  |
| Тс                                                                                                    | oday                               |                                                       |                       |                       |                          | Northwestern NM Internal Medicine Braves, Dani MRN: 11100004090, DOB:                                                                                                    | B:       |  |  |  |
| <b>~</b> .                                                                                                    | Today                              | Other Lab Manual Result Entry                         |                       | Scheduled for Release |                          | 350 S. Waukegan 4/6/1949, Sex: F<br>Road Visit date: 6/14/2022                                                                                                    |          |  |  |  |
| Re                                                                                                    | ecent                              |                                                       |                       |                       |                          | Deerfield IL<br>costs.com                                                                                                    |          |  |  |  |
|                                                                                                    | 06/12/2022 Electrocardiogram (ECG) |                                                       |                       | Not Released          |                          | Others Leb Menuel Desult Fature                                                                                                    | culte    |  |  |  |
| 3                                                                                                    | Years Ago                          |                                                       |                       |                       |                          | Status: Final result (Resulted: 6/14/2022)                                                                                                    | Juits    |  |  |  |
|                                                                                                    | 05/30/2019 09:00                   | Colonoscopy                                           |                       | Not Released          |                          | Other Lab Manual Result Entry Order: 276404                                                                                                    |          |  |  |  |
|                                                                                                    | 05/30/2019                         | Surgical Pathology                                    |                       | Not Released          |                          |                                                                                                    |          |  |  |  |
|                                                                                                    | 05/30/2019                         | INR External                                          | Released              |                       |                          | Status: Final result Visible to patient: No (scheduled for 6/28/2022 2:35 PM)                                                                                                    |          |  |  |  |
|                                                                                                    | 05/29/2019                         | Stool culture #2137745 -Office (Future)               |                       | Released              |                          | 0 Result Notes                                                                                                    |          |  |  |  |
| n                                                                                                    | 06/12/2018 15:00                   | PSA, FREE & TOTAL                                     | Released              |                       |                          | Component Ref Range & Units 00:00                                                                                                    |          |  |  |  |
|                                                                                                    | 06/12/2018 15:00                   | COMPREHENSIVE CHEM PANEL                              |                       | Released              |                          | SARS CoV-2 Home Anti- Negative Negative<br>gen - External                                                                                                    |          |  |  |  |
| 5                                                                                                    | Years Ago                          |                                                       |                       |                       |                          | Resulting Agency NMG DEERFIELD INTERNAL MEDICINE                                                                                                    |          |  |  |  |
|                                                                                                    | 04/06/2015                         | CBC W/PLATELET & DIFF                                 |                       | Released              |                          | Last Resulted: 06/14/22                                                                                                    |          |  |  |  |
|                                                                                                    | 04/06/2014                         | LIPID RISK PANEL                                      |                       | Released              |                          | III + Lab Flowsheet 🖉 Order Details 🔮 View Encounter 👹 Lab and Collection Detail                                                                                                    | s        |  |  |  |
|                                                                                                    | 04/06/2014                         | COMPREHENSIVE CHEM PANEL                              | Released              |                       |                          | 🛱 Routing 🧐 Result Histo                                                                                                    |          |  |  |  |
|                                                                                                    |                                    |                                                       |                       |                       | Result Care Coordination |                                                                                                    |          |  |  |  |
|                                                                                                    |                                    |                                                       |                       |                       |                          | Communication     Communication     Communi | p        |  |  |  |

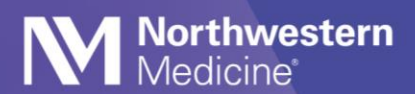

3. Add a note or simply select Accept to release the result.

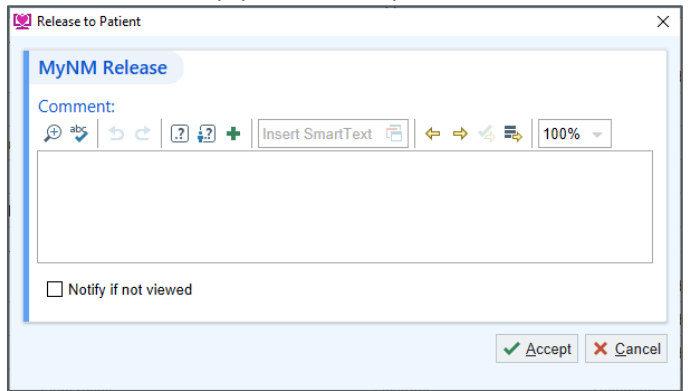

4. Confirm the result has been released by viewing the status column in the Labs tab of Chart Review.

| C           | hart Re           | eview                 |                                     |                             |                    |                    |                                |                                                   | @ X                   |
|-------------|-------------------|-----------------------|-------------------------------------|-----------------------------|--------------------|--------------------|--------------------------------|---------------------------------------------------|-----------------------|
|             | En En             | counters Notes La     | bs Imaging Cardiology Micr          | obiology Path Procedu       | res Therapy        | Other Orders Meds  | Episodes Letters Media Adv Dir | Misc Referrals LDAs                               | <i>p</i> -            |
|             | Preview           | - C Refresh (2:38 PM) | Selecț All 📄 Deselect All 📑 F       | Review Selected 😰 Lab Flow  | sheet =: Route     | Add to Bookmarks   | Patient Sharing                |                                                   |                       |
|             | ▼ <u>F</u> ilters | Hide Canceled         | lood Bank Pathology Exclude Ou      | tside Data 🗌 Microbiology 🗌 | Exclude Micro/Path | Final Results Only |                                |                                                   | On 🥝                  |
|             |                   | Date/Time             | Test                                | Status                      | Specimen ID        | Encounter Type     | Patient Sharing                | ← · C 品冊局                                         | x 🔍 Q 🔳 🚍             |
|             | Today _           |                       |                                     |                             |                    |                    |                                | Northwestern NM                                   | Braves, Dani          |
|             | я                 | Today                 | Other Lab Manual Result Entry       | Final result                |                    | Appointment        | Released                       | Medicine' Medicine                                | DOB: 4/6/1949, Sex: F |
| 3 Years Ago |                   |                       |                                     |                             |                    |                    |                                |                                                   |                       |
|             | н.                | 05/30/2019            | Surgical Pathology                  | Edited Result - FINAL       |                    | Orders Only        | Not Released                   | Deerfiel                                          | ld IL                 |
|             | R                 | 05/30/2019            | INR External                        | Final result                |                    | Anti-coag visit    | Released                       | 5239                                              |                       |
|             | н.                | 05/29/2019            | Stool culture #2137745 -Office (Fut | Edited Result - FINAL       |                    | Orders Only        | Released                       | Other Lab Manual Resul                            | t Entry Results       |
|             | M Ø               | 06/12/2018 15:00      | PSA, FREE & TOTAL                   | Final result                |                    | Office Visit       | Released                       | Status: Final result (Resulted: 6/14/2022)        |                       |
|             | M Ø               | 06/12/2018 15:00      | COMPREHENSIVE CHEM PANEL            | Final result                |                    | Office Visit       | Released                       | Others Lab. Manual Descript Fasters               |                       |
|             | 5 Years           | Ago                   |                                     |                             |                    |                    |                                | Other Lab Manual Result Entry                     | Order: 276404         |
|             | R.                | 05/17/2016 11:18      | POCT URINE DIP                      | Collected (05/17/2016 1     |                    | Office Visit       | Not Released                   | Status: Final result Visible to patient: Yes (not | t seen)               |
| Þ           | R                 | 05/17/2016 11:18      | POCT PT INR                         | Collected (05/17/2016 1     |                    | Office Visit       | Not Released                   | 0 Result Notes                                    |                       |
|             | R                 | 04/06/2015 09:23      | CBC W/PLATELET                      | Completed                   |                    | Abstract           | Not Released                   | Component Ref Range & 00:0<br>Units               | 10                    |